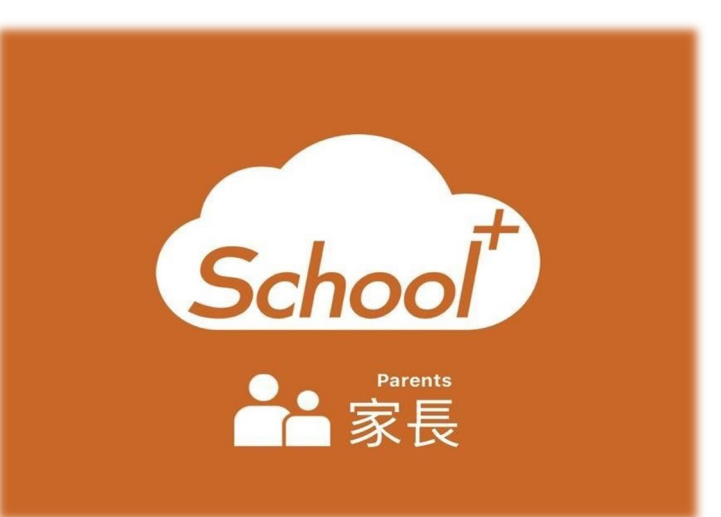

Schoo

校務行政系統

## 金門縣金斗雲 - 智慧校園App 親師好溝通

使用功能說明 適用人員:學生家長

金門縣政府教育處主辦 全誼資訊股份有限公司設計執行

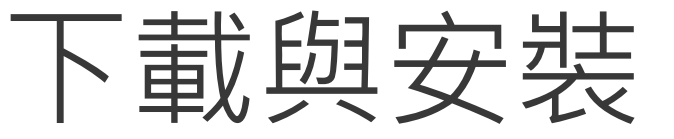

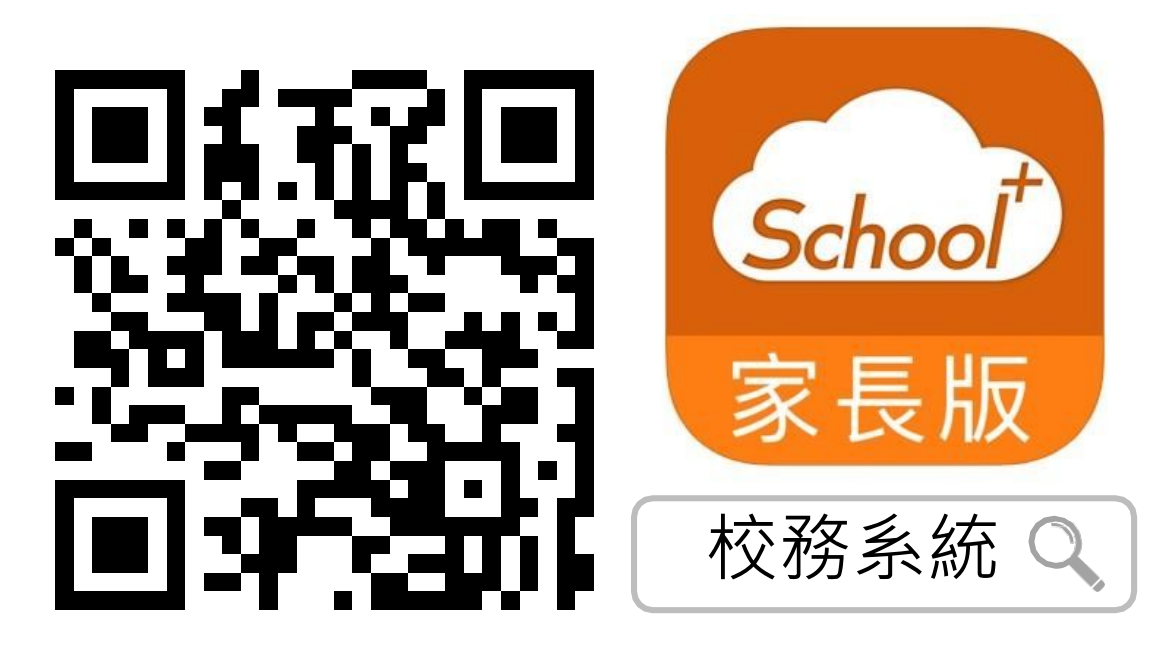

家長版

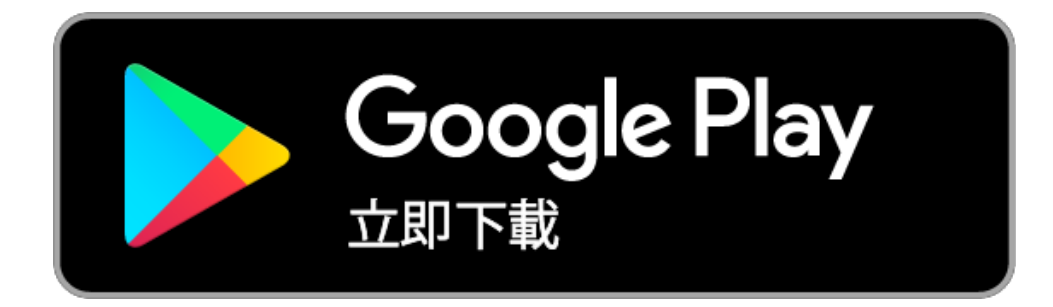

請掃描上方QRCODE安裝

家長可由iOS、Android等APP商 店搜尋「校務系統」下載

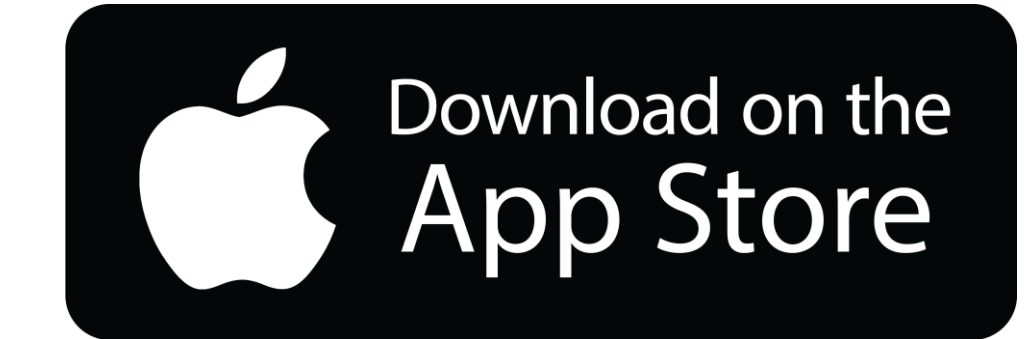

## 登入介面說明

## 登入介面說明

# School + 親師生平台 是一款家長、老師、學生 3方通用的App

整合家長、學生資料,提供APP訊 息發送管道,減輕學校通知家長的 負擔

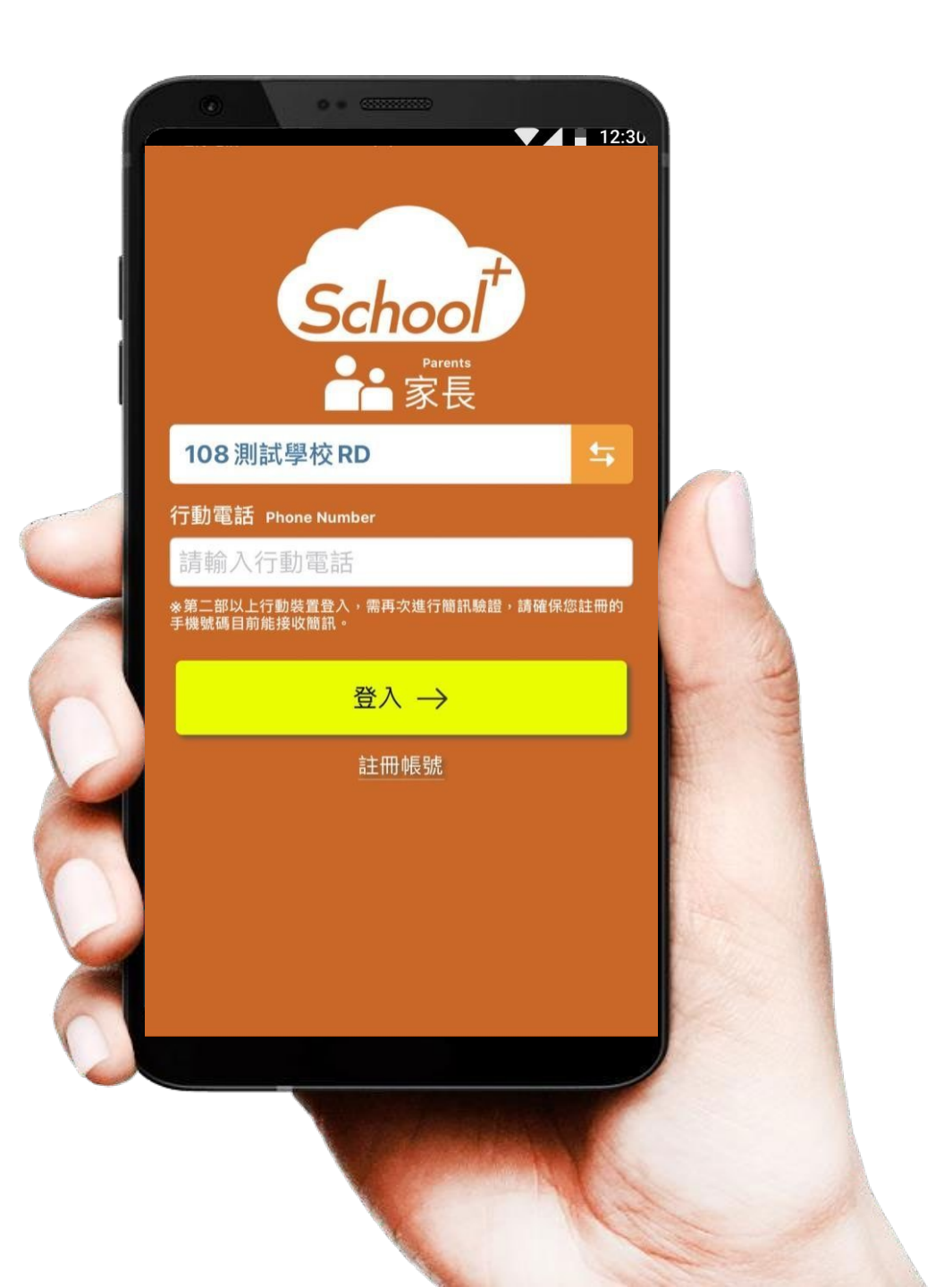

| 登入介面說 | 明 - 第 | 家長註冊                              |   |       |
|-------|-------|-----------------------------------|---|-------|
|       |       | <section-header></section-header> | 3 |       |
|       |       | 重選縣市                              |   | 重選筹鎮區 |

#### 登入介面說明 - 家長註冊 首次使用 點選繼續註冊 4 5 請點選註冊帳號 Parent 家長 金門縣金城鎮中正國小 直要市家国市立富立國民小學 行動電話 Phone Number 請輸入行動電話 若您同時是學校老師及學生家長,請使用教 \*第二部以上行動裝置登入,需再次進行簡訊驗證,請確保您的號碼能接收簡訊。 師版 APP 登入,在設定頁面新增您的孩子。 登入→ 前往下載 繼續註冊 取消 註冊帳號 這是家長專用APP,若您的身份為老師請前往下載教師版APP。 前往下載教師版APP

| 完瓦     | 戈資料簡訊 <mark>驗證</mark>                                                        |
|--------|------------------------------------------------------------------------------|
| School | <sup>+</sup> 家長 🟜                                                            |
|        | 家長帳號申請                                                                       |
|        | 1.資料驗證 > 2.註冊成功                                                              |
| 就讀學校   | 金門縣金城鎮中正國小                                                                   |
| 年班座號   | 一年一班 •                                                                       |
|        | 1 - 號                                                                        |
| 手機號碼   | 請輸入家長手機號碼                                                                    |
|        | 驗證通過後會將驗證碼發送至此號碼,請確保您輸入的手機號<br>碼,能 順利接收簡訊。                                   |
|        | 發送簡訊驗證碼                                                                      |
|        |                                                                              |
|        | テ<br>た<br>た<br>の<br>の<br>の<br>の<br>の<br>の<br>の<br>の<br>の<br>の<br>の<br>の<br>の |

6

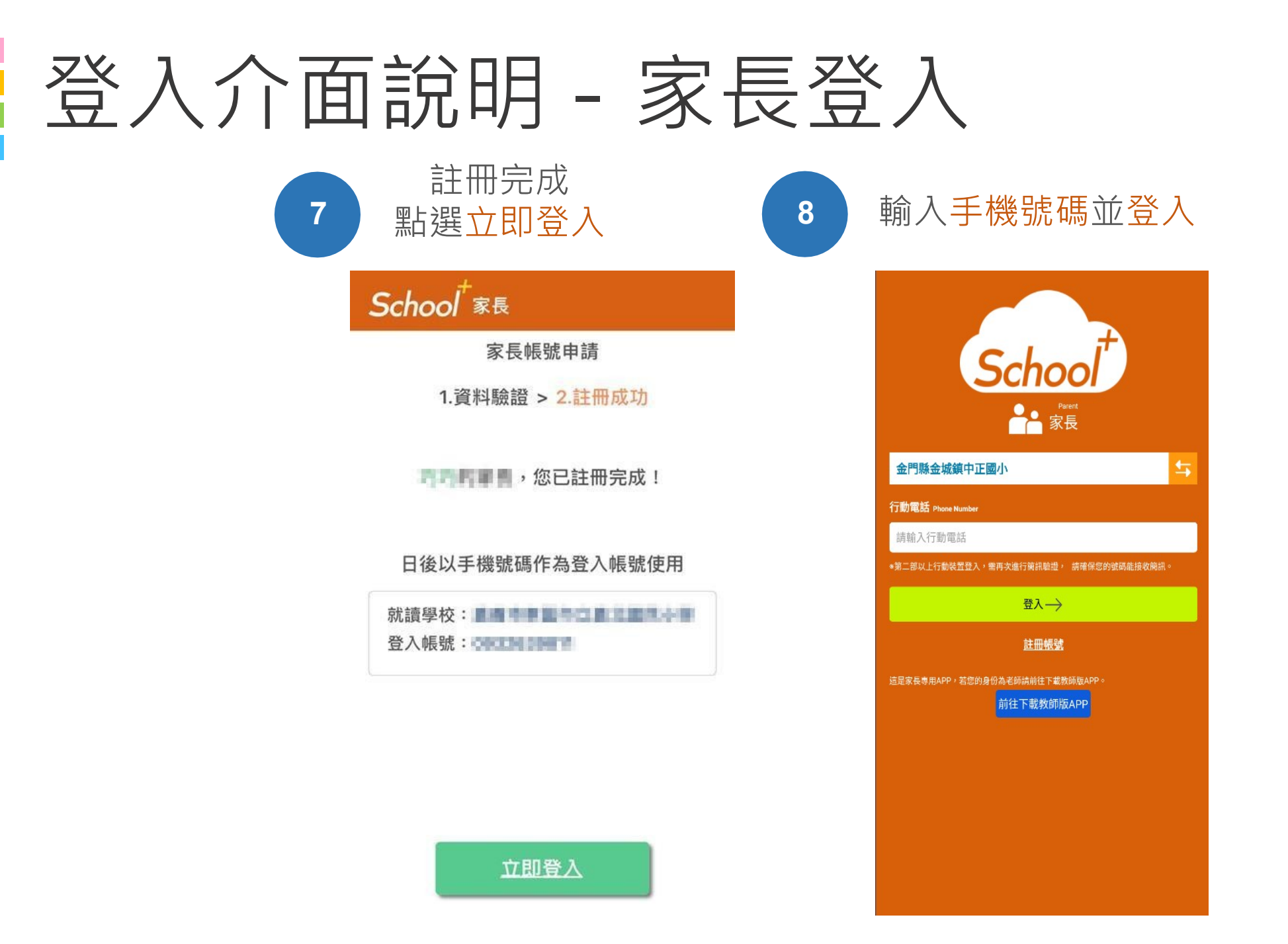

# 各校使用功能

## 試辦前導學校-功能模組選用一覽表

|      | 1      | 2     | 3      |
|------|--------|-------|--------|
| 中正國小 | 學生線上請假 | 電子問卷  | 公告推播   |
| 金鼎國小 | 電子聯絡簿  | 公告推播  | 電子問卷   |
| 金湖國小 | 公告推播   | 電子問卷  | 電子聯絡簿  |
| 安瀾國小 | 電子聯絡簿  | 公告推播  | 學生線上請假 |
| 柏村國小 | 公告推播   | 電子聯絡簿 | 學生線上請假 |
| 金寧國中 | 電子聯絡簿  | 公告推播  | 線上繳費   |

# 功能介紹說明

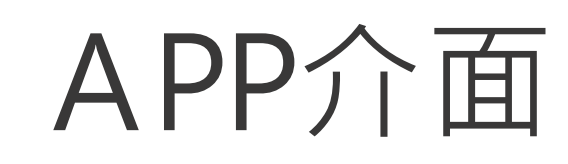

### 首頁與選單

登入系統後為首頁畫面, 右圖下方分別2種介面

首頁 個人資訊與學校通知 應用 功能模組選單

| -                                                                                                    |    |
|----------------------------------------------------------------------------------------------------|----|
| ◆▲ ■ 12:3<br>張小明 男<br>三年5班 1號                                                                                                    | 30 |
| 01月05日 星期二                                                                                                    | -  |
| ■ ■ ■ ■ ■ ■ ■ ■ ■ ■ ■ ■ ■ ■ ■ ■ ■ ■ ■                                                                                                    |    |
| <ul> <li>&gt;&gt; 訊息通知</li> <li>●●●</li> <li>○ 1月21日 假單已審核</li> <li>② 2019-01-05</li> <li>□ 開閉</li> </ul>                                                                                                    |    |
| 我的課表     我     我      我     我 |    |
| 上一節 <b>數學</b><br>08:10-09:00 三年5班                                                                                                    |    |
| <b>本節 数學</b><br>09:10-10:00 三年5班                                                                                                    |    |
| 下一節 <b>國語</b><br>10:10-11:00 三年5班                                                                                                    |    |
| ◆ 學校公告 ●●●                                                                                                    |    |
| 1月23日 學期結業式 當日請著制服<br>2019-01-05 訓導處劉一學                                                                                                    |    |
| 2月10日 返校日 當日請著制服<br>2019-01-05 訓導處劉一學                                                                                                    |    |
|                                                                                                    |    |
| <u>ث</u>                                                                                                    |    |
| 首頁    應用                                                                                                    |    |
|                                                                                                    |    |
|                                                                                                    |    |
|                                                                                                    | 1  |

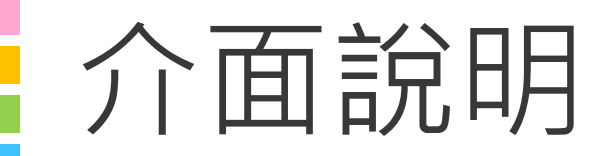

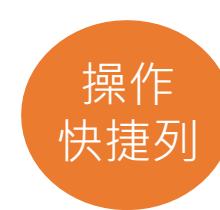

## 首頁

### 整合學校及學孩資訊,於首頁設立 操作快捷列,快速瀏覽通知及作業

| <b>■ 1</b> 2:30                                                                                                    |
|----------------------------------------------------------------------------------------------------|
| 張小明 男<br>三年5班 1號                                                                                                    |
| 01月05日 星期二                                                                                                    |
| <b>國</b> 學生請假                                                                                                    |
| <ul> <li>&gt;&gt; 訊息通知</li> <li>●●●</li> <li>●●●</li> <li>●●</li> <li>●●</li> <li>●</li> <li>●●</li></ul> |
| ₽ 我的課表 •••                                                                                                    |
| 上一節 <b>數學</b><br>08:10-09:00 三年5班                                                                                                    |
| 本節 <b>數學</b><br>09:10-10:00 三年5班                                                                                                    |
| 下一節 國語<br>10:10-11:00 三年5班                                                                                                    |
| ◆ 學校公告 ●●●                                                                                                    |
| 1月23日 學期結業式 當日請著制服<br>2019-01-05 訓導處劉一學                                                                                                    |
| 2月10日 返校日 當日請著制服<br>2019-01-05 訓導處劉一學                                                                                                    |
|                                                                                                    |
|                                                                                                    |
|                                                                                                    |
|                                                                                                    |
|                                                                                                    |

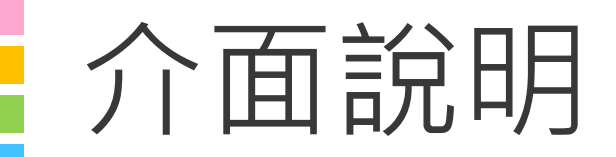

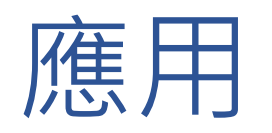

### 親師生APP平台整合服務功能 ,右圖為提供的功能模組

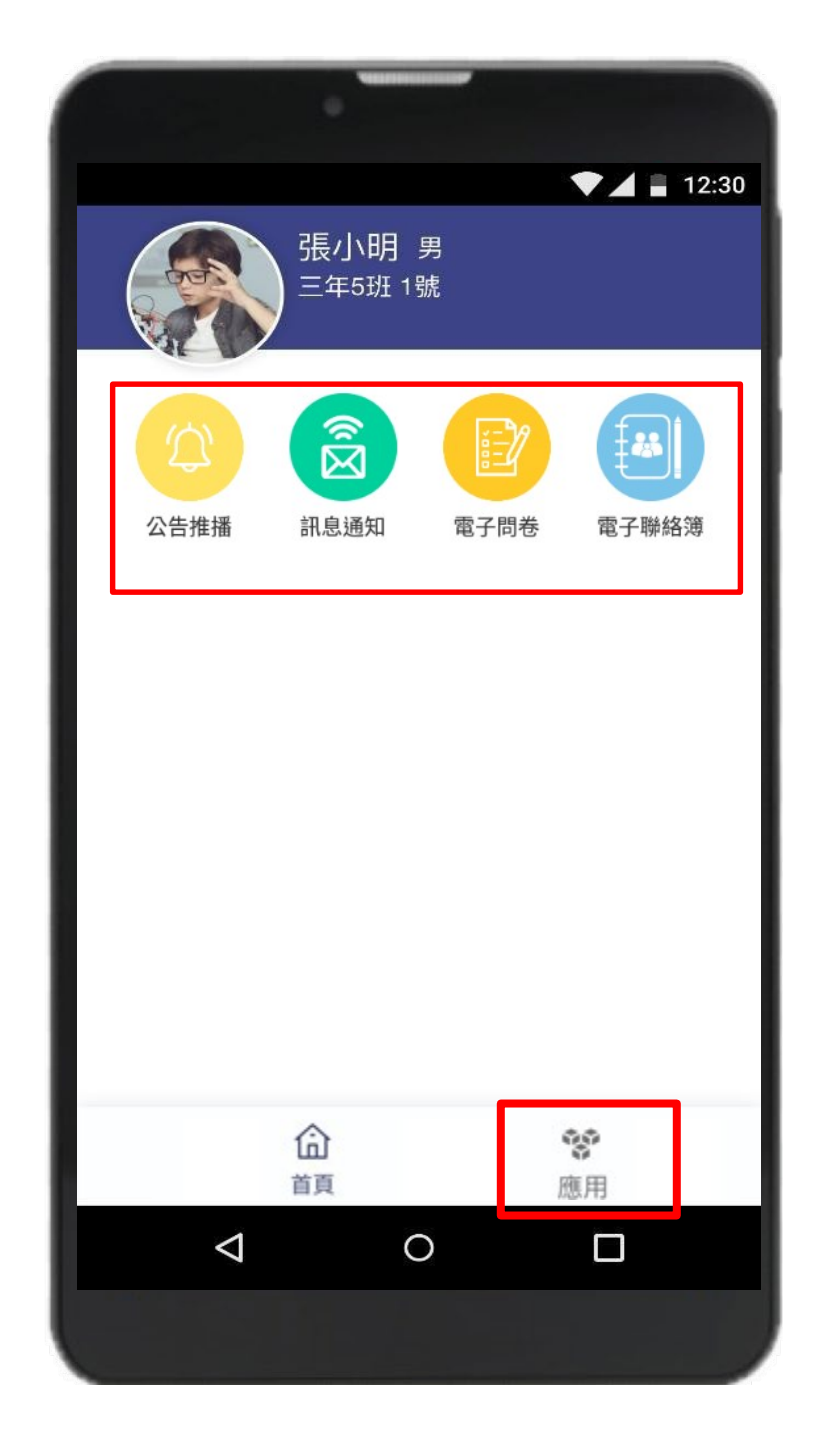

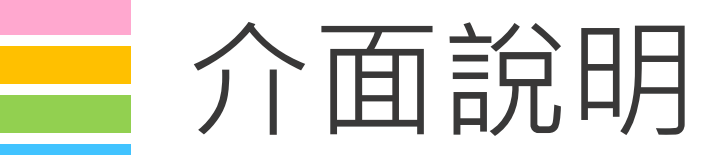

### 設定

#### 進行身份、裝置管理,家長如需新 增第二位孩子,點選新增子女進行 驗證,完成註冊便能切換身份

| •         | -          |                 |
|-----------|------------|-----------------|
|           |            | ▼  12:30        |
| Hello 張小明 |            | 登出帳號            |
| 新增子女      |            |                 |
| 切换身份      |            |                 |
| 裝置管理      |            |                 |
| 自訂首頁卡片    |            |                 |
|           |            |                 |
|           |            |                 |
|           |            |                 |
|           |            |                 |
|           |            |                 |
|           |            |                 |
| 命         |            | 88 <sup>0</sup> |
| 首頁        | $\bigcirc$ | 應用              |
|           | 0          |                 |

## 學生請假與假單查詢

於首頁點選學生請假 點選學生請假申請 1 選擇假別 2 輸入請假原因 3 選擇日期與時間 4 點選送出申請

□ 家長、老師皆能幫學生請假□ 支援多日連續請假

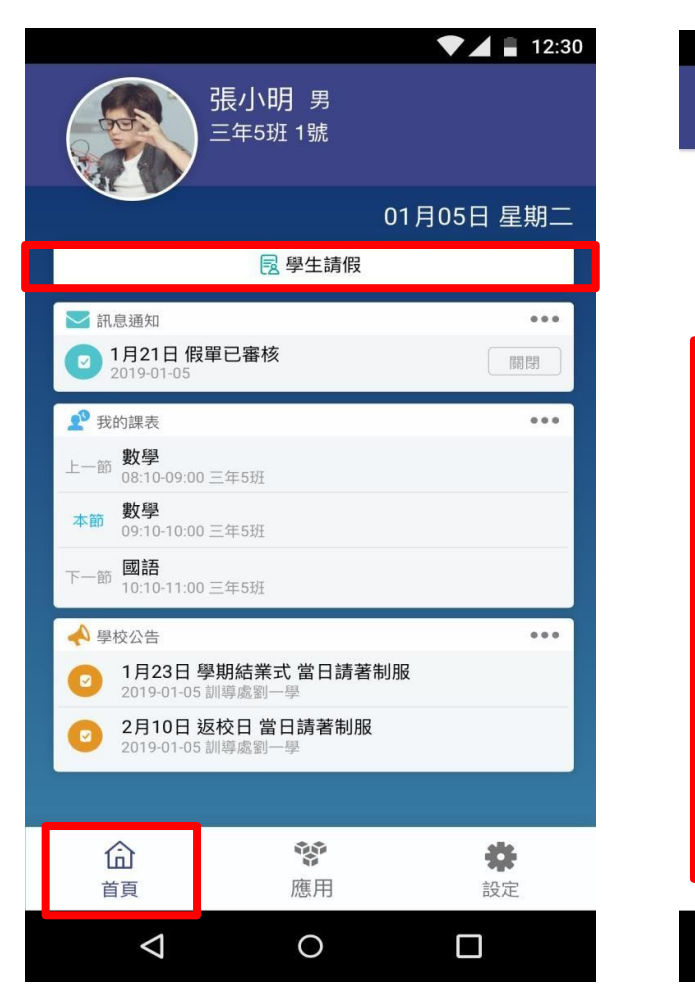

| ▼⊿ ∎ 12:30                                               |
|----------------------------------------------------------|
| <b>く</b> 學生請假申請                                          |
| 三年五班 1號 張維真 女                                            |
| 假單送出後,系統會發送請假通知給老師。<br>老師核准後,會回覆通知給您                     |
| 請假類別<br><b>✓ 病假</b>                                      |
| 請假原因                                                     |
| <b>起訖節數</b><br>★學生連續請假超過三日須經校長核可,學生請假會以訊息推播通知<br>家長手機APP |
| ☐ 2019-10-24(四) 選擇日期                                     |
| 全部                                                       |
| ✓ 第三節 ✓ 第四節 第五節 第六節                                      |
| 第七節 桌球16:00-17:30 桌球17:50-18:50                          |
|                                                          |
|                                                          |

## 學生請假與假單查詢

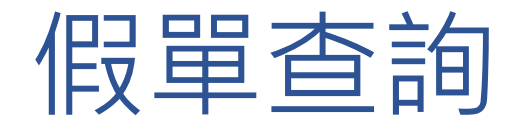

| 於 | 首頁點選學生請假   |
|---|------------|
| 點 | 選請假紀錄查詢可瀏覽 |
| 1 | 請假假別       |
| 2 | 請假日期與時間    |
| 3 | 假單申請人      |
| 4 | 假單審核狀態     |

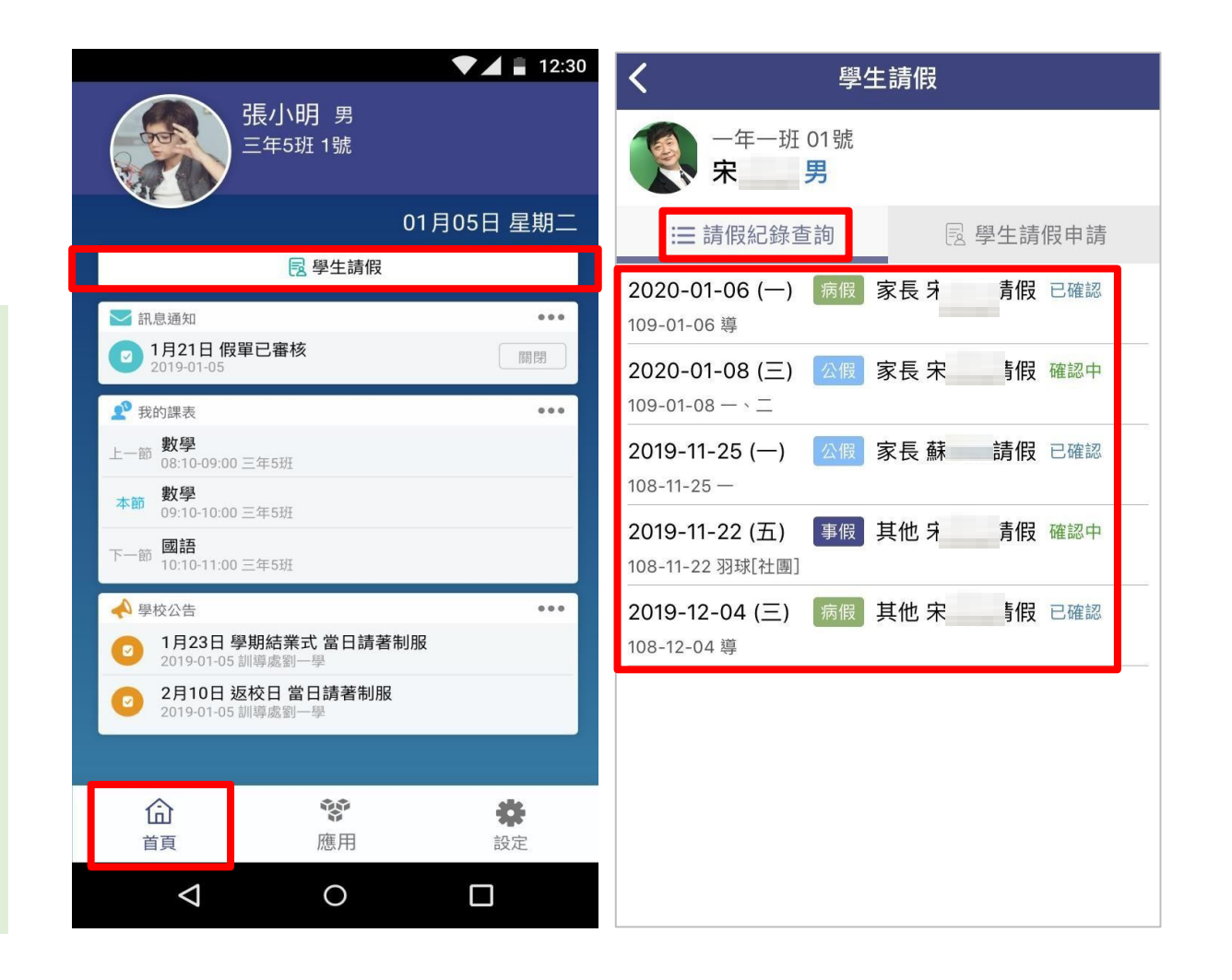

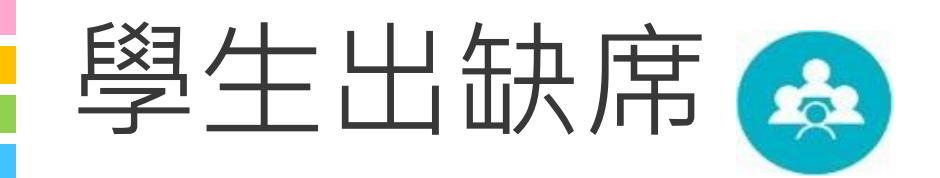

## 出缺席統計即時瀏覽

### 假單送出後寫入學生出缺席資料,提 供家長查詢學生當學期出缺席紀錄

| <ul> <li>              ∰生出缺      </li> <li>             108 學年 第1學期         </li> <li>             事假             62 億         </li> <li>             病假         </li> </ul> |      |
|----------------------------------------------------------------------------------------------------|------|
| 108 學年 第1 學期<br>■ 事假 62 篇<br>■ 病假 60 篇                                                                                                    |      |
| ■事假 62章<br>■ 病假 60章                                                                                                    |      |
| ■ 病假 60 領                                                                                                    | 節數 〉 |
|                                                                                                    | 節數 〉 |
| ■ 公假 88 節                                                                                                    | 節數 〉 |
|                                                                                                    |      |

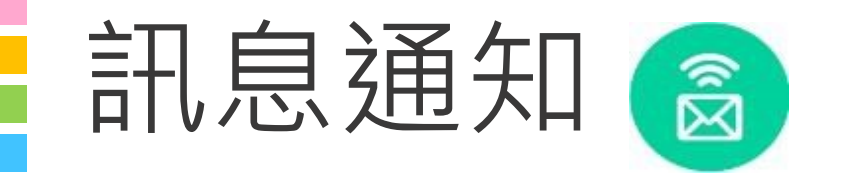

## 家長能收到

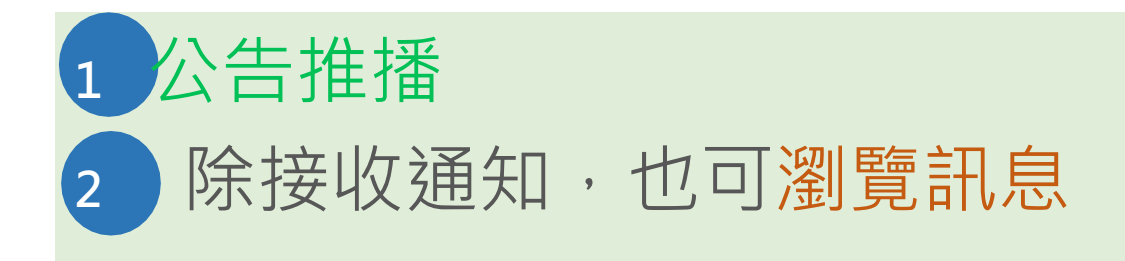

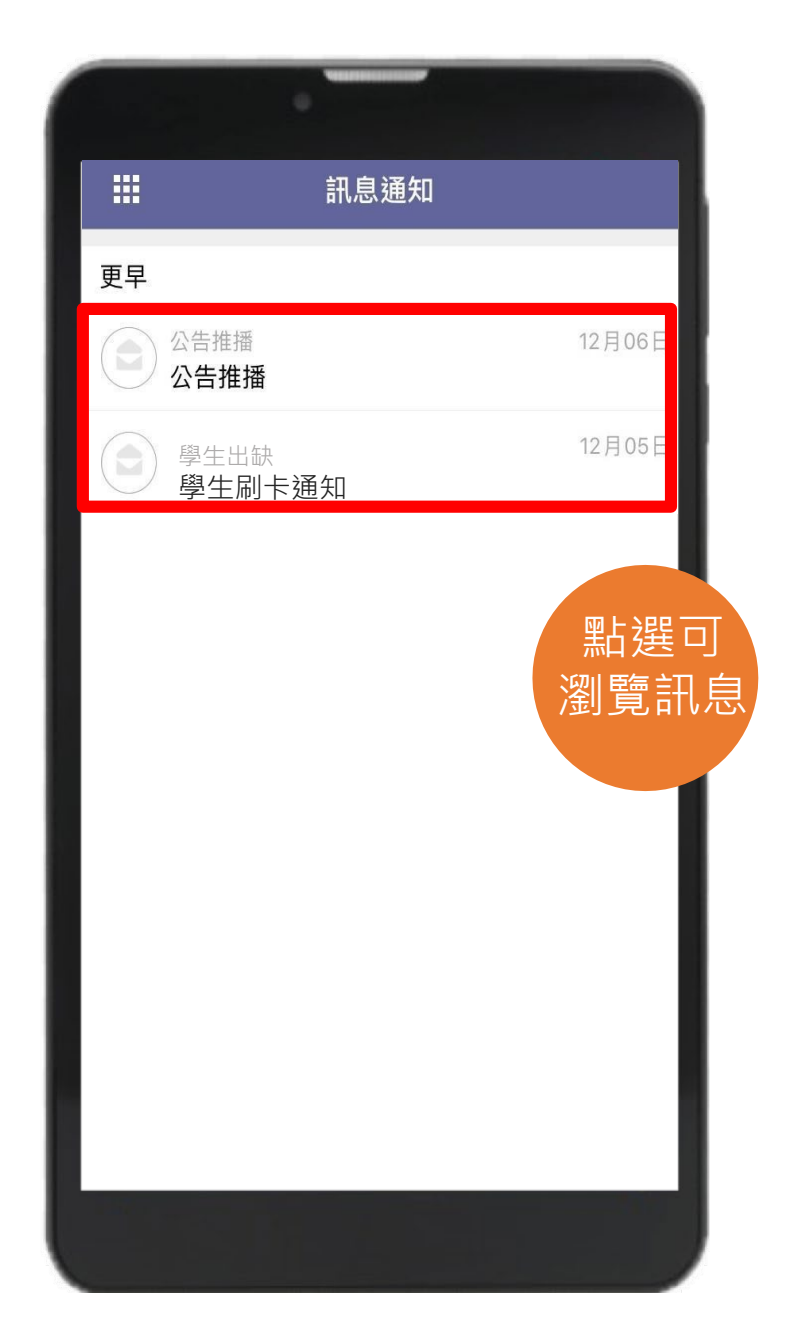

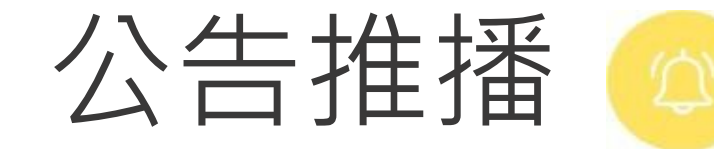

## 無聲廣播

### 學校即時發送推播,家長可瀏覽公告 內容,點選我知道了,告知校方已讀 取並回簽

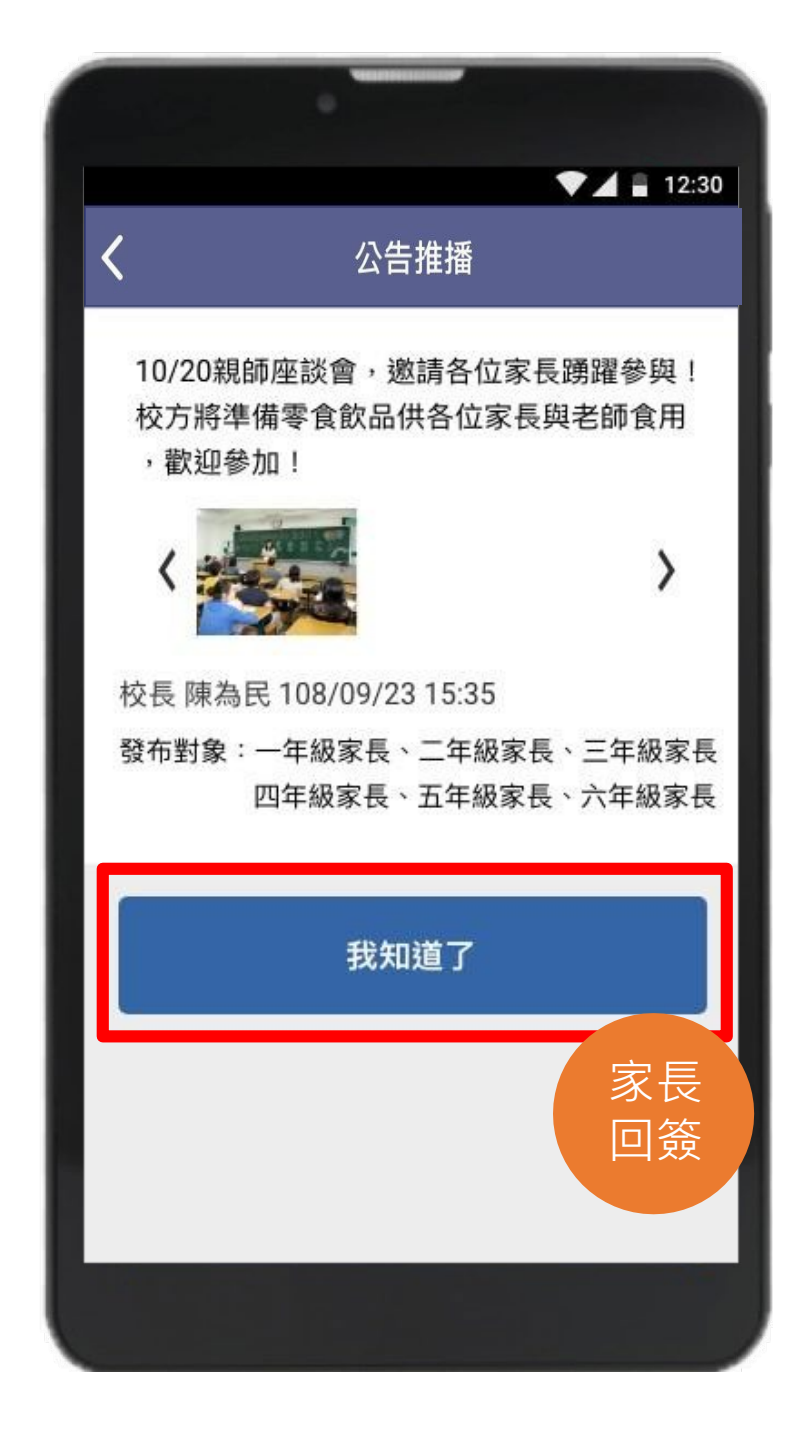

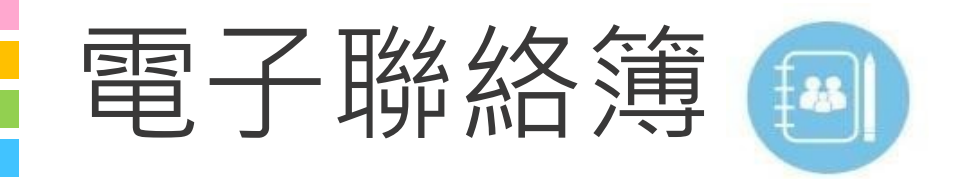

## 家長可以在聯絡簿

瀏覽孩子作業內容
 瀏覽導師的訊息
 私訊導師
 聯絡簿簽名

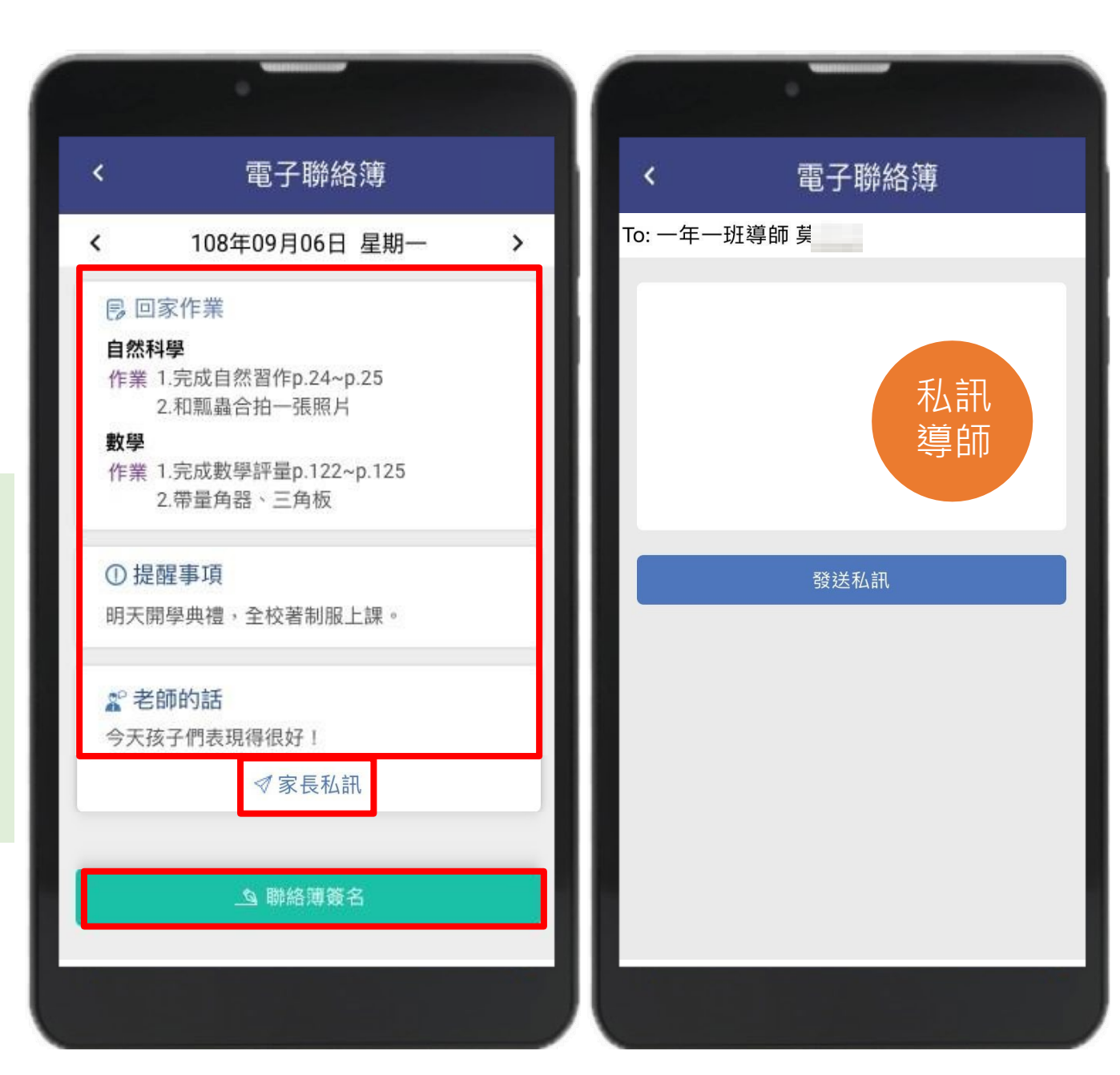

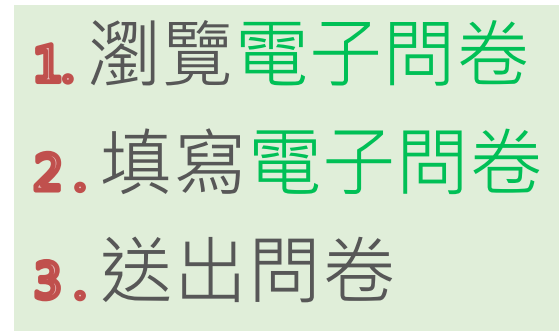

電子問卷 😰

| <b>く</b> 電                                                                                                    | 子問卷     | Q |
|----------------------------------------------------------------------------------------------------|---------|---|
| 您有 0則                                                                                                    | 問卷待審核   |   |
| 問卷列表 6                                                                                                    | 不記名問卷 5 | - |
| <u>供給出 畢業旅行</u><br>② 2021-11-18 14:45 ~ 2021-11-25 17:45<br>③ 測計開小 発生 随意問                                                                                                    | 5       |   |
|                                                                                                    | )       |   |
| <ul> <li>現室中課後輔導意願調查表</li> <li>② 2021-11-01 17:42 ~ 2021-11-30 17:42</li> <li>● 測試園小發布 一般</li> </ul>                                                                                                    | 2       |   |
| <u> 境路中</u> 課後輔導 ① 2021-11-01 17:38 ~ 2021-11-30 17:38 2 測試圖小發布 一般                                                                                                    | 3       |   |
| <ul> <li>         - 2021-10-27 00:00 ~ 2021-10-28 08:45         ・</li> <li>         ・</li> <li>         ・</li></ul> <li>         ・</li> <li></li> | 5       |   |
| <ul> <li> <b>已意</b> た外教 学調 査 意願表      </li> <li>              2021-10-07 00:00 ~ 2021-10-12 15:00      </li> <li>             2021-30-37 00:00 ~ 2021-10-12 15:00         </li> </ul>                                                                                                    | )       |   |
| 第                                                                                                    | 1頁      |   |
|                                                                                                    |         |   |

| X | X                                                |
|---|--------------------------------------------------|
|   |                                                  |
|   |                                                  |
|   | · · · · · · · · · · · · · · · · · · ·            |
|   | <b>武</b> [] 課 [] 課 [] 課 [] ] ] ] ] ] ] ] ] ] ] ] |
|   |                                                  |
|   |                                                  |
|   |                                                  |
|   |                                                  |
|   | 1 + +                                            |
|   |                                                  |
|   | 0//                                              |
|   |                                                  |
|   |                                                  |
|   |                                                  |
|   |                                                  |
|   | 已經填完了                                            |
|   | 市场工业 山台上市 合品 」                                   |
|   | 再按下达击机大功古成啦!                                     |
|   |                                                  |
|   |                                                  |
|   | 送出                                               |
|   |                                                  |
|   |                                                  |
|   |                                                  |
|   |                                                  |
|   |                                                  |
|   |                                                  |
|   |                                                  |
|   |                                                  |
|   |                                                  |
|   |                                                  |
|   |                                                  |
|   |                                                  |
|   |                                                  |
|   |                                                  |
|   |                                                  |
|   |                                                  |
|   |                                                  |
|   |                                                  |
|   |                                                  |
|   |                                                  |
|   |                                                  |
|   |                                                  |
|   |                                                  |
|   |                                                  |
|   |                                                  |
|   |                                                  |
|   |                                                  |
|   | 2/2                                              |
|   | 2/2                                              |
|   |                                                  |
|   |                                                  |
|   |                                                  |

## 費用代收-家長端

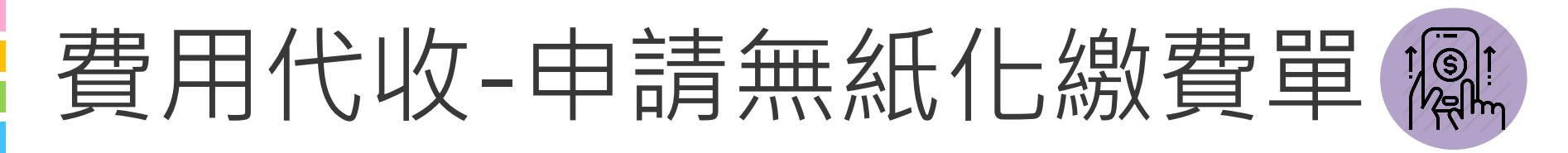

申請後:可以收到繳費單推播通知,學校印製繳費單時,可以選擇不列印已申請無紙化繳費單家長之繳費單。

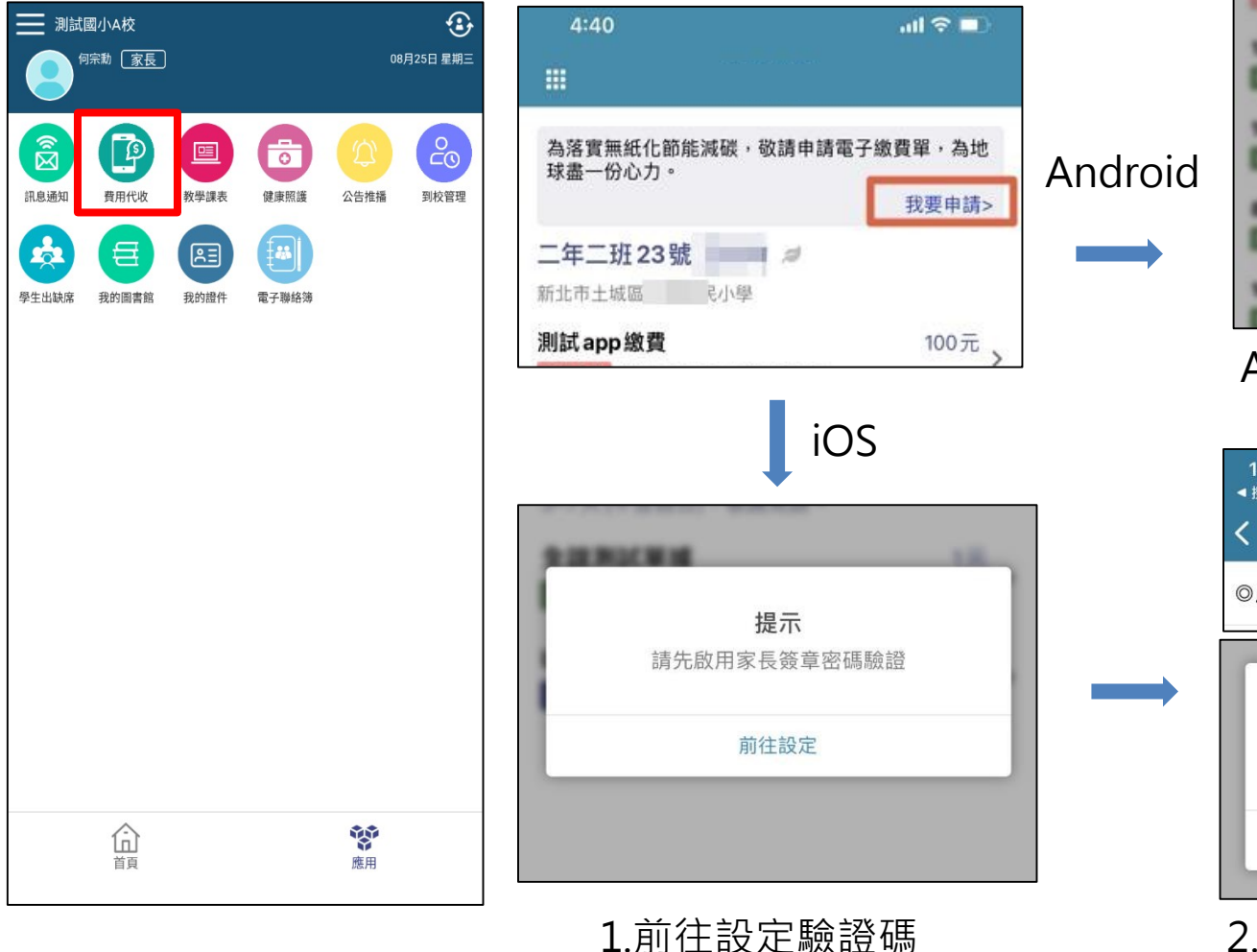

|            | 無紙化繳                      | 費單申請                    |    |
|------------|---------------------------|-------------------------|----|
| 親愛的        | ]家長您好:                    |                         |    |
| 為落實<br>化繳費 | 【無紙化節能調<br>【單。            | 城碳,開放申請電                | 電子 |
|            | 本人申請二章<br>學雜費電子(<br>推播通知我 | 耳二班 23號<br>比繳費單,請以<br>。 | 訊息 |
| 1          | 取消                        | 確定申請                    |    |
| - 3        | 100005                    | South Martin            |    |

Android 預設不強制輸入密碼驗證

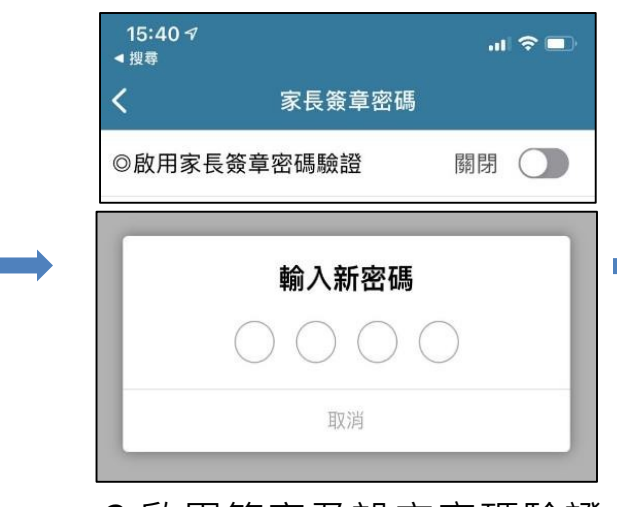

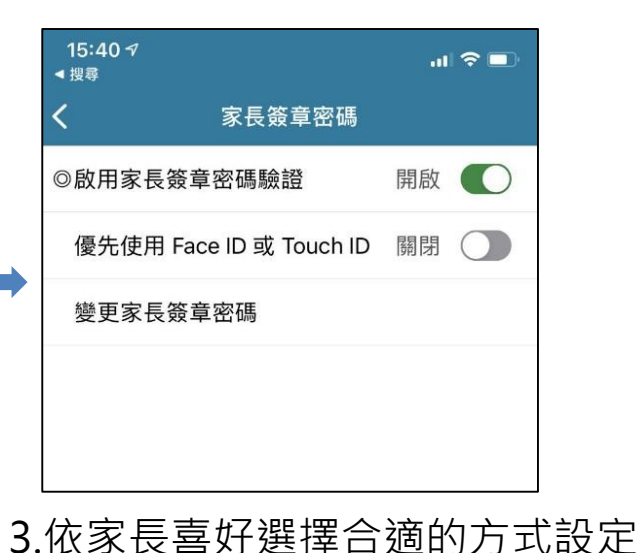

2.啟用簽章及設定密碼驗證

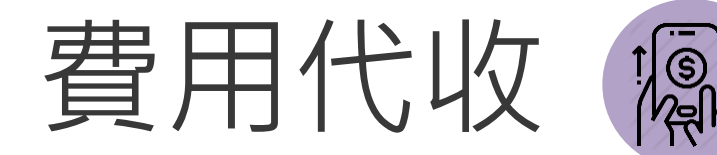

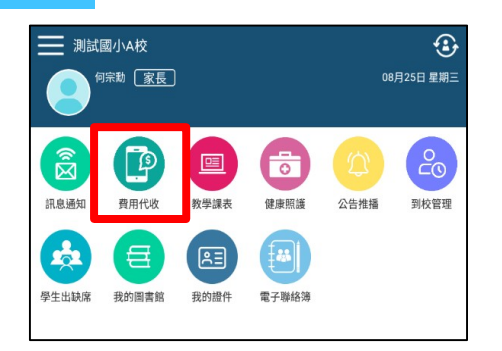

#### 1.完成「費用代收」申請

| 10:41                                            | atl 🗢 🗖              |
|--------------------------------------------------|----------------------|
|                                                  |                      |
| 為落實無紙化節能減碳,敬請申請電子緣<br>球盡一份心力。                    | 救費單,為地               |
|                                                  | 我要申請>                |
| 二年二班23號王里朝                                       |                      |
| 12月午餐、課後班及其他代收費<br>或書完成 2020-12-11-2020-12-16    | 714元 >               |
| 11月午餐、課後班及其他代收費<br>國家政 2020-11-03~2020-11-13     | <sup>1,002元</sup> >  |
| 8-10月午餐費、10月課後活動費及<br>國際完成 2020-10-05~2020-10-15 | . 4,029元 <b>&gt;</b> |
| 109學年度第1學期代收代辦及課後<br>國際意義 2020-09-15~2020-09-23  | <sup>897元</sup> >    |

2.學生繳費單列表

- 可 查 看 繳 費 單 狀 態

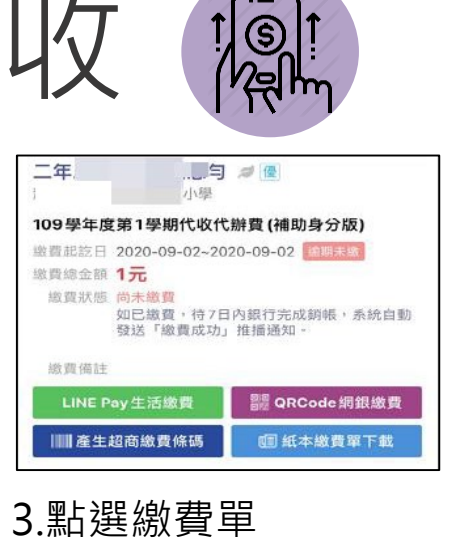

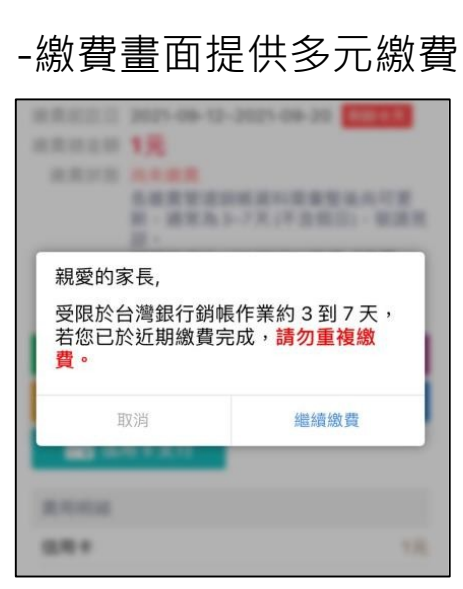

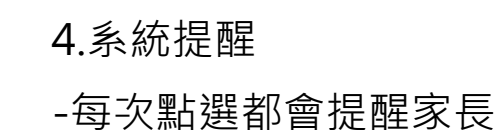

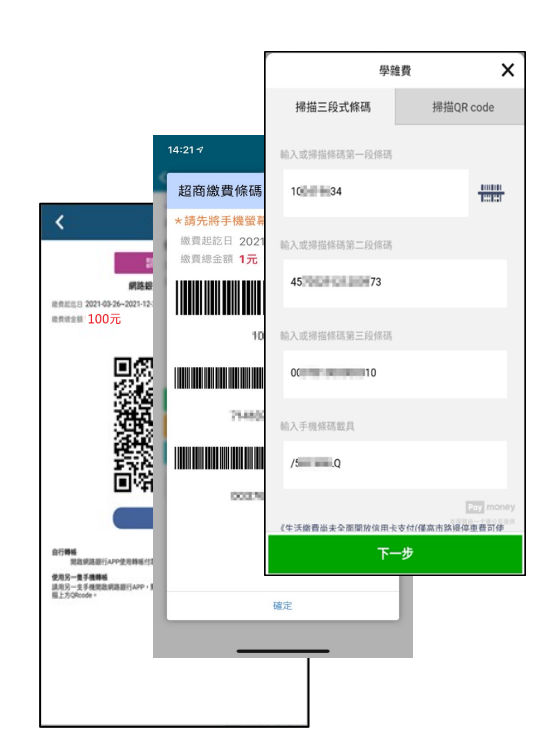

5.各項手續費

•超商、Line Pay 6 元

•台灣 Pay QRcode 3 元

台銀學雜費入口網全額繳不
 限金額及筆數信用卡 0元

•QRcode 網銀繳費依據各行 收費標準為主

| 二年2班 10時             |                                  |           |
|----------------------|----------------------------------|-----------|
| 二十25月195代            |                                  |           |
| 國氏小学                 |                                  |           |
| 110學年度第一學            | 期國小代收代辦費                         |           |
| 繳費起迄日 2021-09-1      | 1~2021-09-17 繳費完成                |           |
| 繳費總金額 <b>3,343</b> 元 |                                  |           |
| 脳質状態 総費              | 查過7-11超商廠質3343.0元成切,請勿重獲<br>證明下載 | · 孤貫 °    |
| 繳費備註 1.繳費期限<br>家長會支付 |                                  | 自繳費者自付,不再 |
|                      | 收起 へ                             |           |
| 費用明細 三年2班 19         | 號董昕霏                             |           |
| 保險費                  |                                  | 17        |
| 午餐費                  |                                  | 3,16      |
| 家長會費                 |                                  |           |
|                      |                                  |           |
|                      |                                  |           |
|                      |                                  |           |
|                      |                                  |           |
|                      |                                  |           |
|                      |                                  |           |
|                      |                                  |           |
|                      |                                  |           |
|                      |                                  |           |
|                      |                                  |           |
|                      |                                  |           |

-依據不同的銷帳管道 銷帳後才能列印(約5-7天)

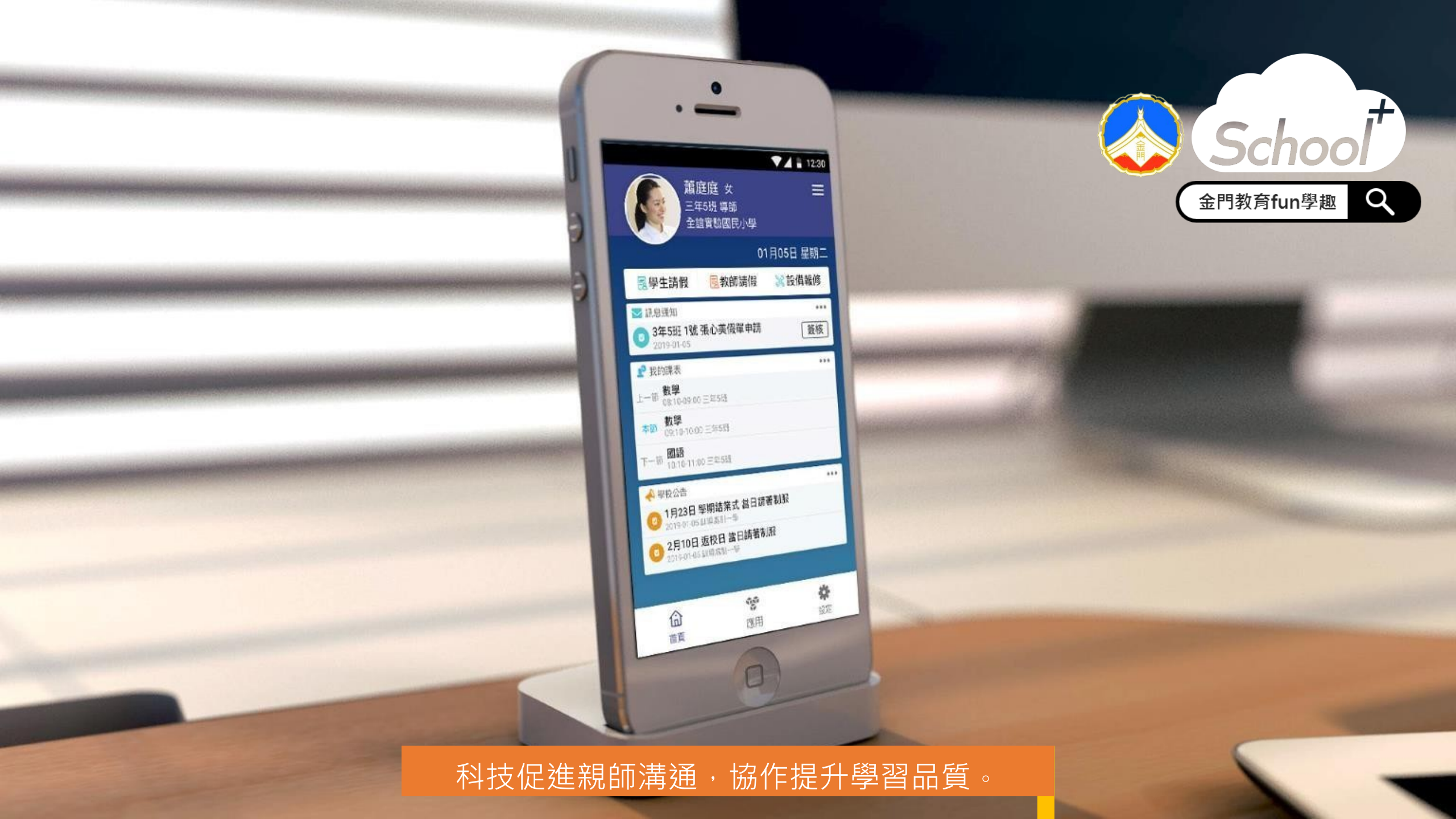